# Configuração de prioridade de largura de banda no firewall VPN RV110W

# Objetivo

A largura de banda do tráfego que flui da rede segura (LAN) para a rede não segura (WAN) pode ser moldada se os perfis de largura de banda forem usados. Você pode usar um perfil de largura de banda para limitar o tráfego de saída e de entrada. Isso evita o consumo de toda a largura de banda do link da Internet pelos usuários da LAN. Para controlar o uso da largura de banda, você pode dar prioridade a determinados serviços. Isso garante que o tráfego importante seja enviado antes do tráfego menos importante.

O artigo explica como configurar perfis de largura de banda no RV110W VPN Firewall.

# Dispositivo aplicável

RV110W

### Versão de software

•1.2.0.9

## Configurar prioridade de largura de banda

Etapa 1. Faça login no utilitário de configuração da Web e escolha **QoS > Bandwidth Management**. A página *Gerenciamento de largura de banda* é aberta:

| Bandwidth Management                  |                       |                       |           |          |
|---------------------------------------|-----------------------|-----------------------|-----------|----------|
| Setup                                 |                       |                       |           |          |
| Bandwidth Management:                 | Enable                |                       |           |          |
| Bandwidth                             |                       |                       |           |          |
| The Maximum Bandwidth provided by ISP |                       |                       |           |          |
| Bandwidth Table                       |                       |                       | 112       |          |
| Interface                             | Upstream (Kbit/Sec)   | Downstream (Kbit/Sec) |           |          |
| WAN                                   | 10240                 | 40960                 |           |          |
|                                       |                       |                       |           |          |
| Bandwidth Priority Table              |                       |                       |           |          |
| Enable                                | Service               |                       | Direction | Priority |
| No data to display                    |                       |                       |           |          |
| Add Row Edit Delet                    | te Service Management |                       |           |          |
| Save Cancel                           |                       |                       |           |          |

Etapa 2. Marque a caixa de seleção **Habilitar** no campo Gerenciamento de largura de banda para habilitar o Gerenciamento de largura de banda.

Etapa 3. Digite a largura de banda upstream desejada em Kbit/s. Upstream é o tamanho da largura de banda usado para enviar dados à Internet.

Etapa 4. Digite a largura de banda downstream desejada em Kbit/s. Downstream é o tamanho de largura de banda usado para receber dados da Internet.

| Bandwidth Management                  |                     |                       |        |        |          |
|---------------------------------------|---------------------|-----------------------|--------|--------|----------|
| Setup                                 |                     |                       |        |        |          |
| Bandwidth Management:                 | 🗵 Enable            |                       |        |        |          |
| Bandwidth                             |                     |                       |        |        |          |
| The Maximum Bandwidth provided by ISP |                     |                       |        |        |          |
| Bandwidth Table                       |                     |                       |        |        |          |
| Interface                             | Upstream (Kbit/Sec) | Downstream (Kbit/Sec) |        |        |          |
| WAN                                   | 10240               | 40960                 |        |        |          |
|                                       |                     |                       |        |        |          |
|                                       |                     |                       | _      | _      |          |
| Bandwidth Priority Table              |                     |                       |        |        |          |
| Enable                                | Service             |                       | Dire   | ection | Priority |
|                                       | All Traffic[All]    |                       | Upstre | am 💌   | Low 👻    |
| Add Row Edit Delet                    | Service Management  |                       |        |        |          |
| Save Cancel                           |                     |                       |        |        |          |

Etapa 5. Clique em Adicionar linha para configurar a prioridade de largura de banda.

Etapa 6. Marque a caixa de seleção **Habilitar** para habilitar a prioridade de largura de banda.

Passo 7. Escolha um serviço para priorizar na lista suspensa Serviço.

**Note:** Para adicionar uma nova definição de serviço, clique em **Gerenciamento de serviços**. Isso é usado para definir um novo serviço a ser usado para as definições de firewall e QoS. Consulte a seção <u>Gerenciamento de serviços</u> para obter mais informações.

Etapa 8. Escolha a direção do tráfego a ser priorizado na lista suspensa Direção. Essa opção determina a que tráfego a prioridade de largura de banda é aplicada.

| Bandwidth Managemer          | nt                        |                       |            |          |
|------------------------------|---------------------------|-----------------------|------------|----------|
| Setup                        |                           |                       |            |          |
| Bandwidth Management:        | Enable                    | •                     |            |          |
| Bandwidth                    |                           |                       |            |          |
| The Maximum Bandwidth provid | ded by ISP                |                       |            |          |
| Bandwidth Table              |                           |                       |            |          |
| Interface                    | Upstream (Kbit/Sec)       | Downstream (Kbit/Sec) |            |          |
| WAN                          | 10240                     | 40960                 |            |          |
|                              |                           |                       |            |          |
| Bandwidth Priority Table     |                           |                       |            |          |
| Enable                       | Service                   |                       | Direction  | Priority |
|                              | All Traffic[All]          | ×                     | Upstream 💌 | Low 🔻    |
| Add Row Edit                 | Delete Service Management |                       |            |          |
| Save Cancel                  |                           |                       |            |          |

Etapa 9. Escolha a prioridade do serviço escolhido na lista suspensa Prioridade.

Etapa 10. Clique em Salvar para aplicar as configurações.

Etapa 11. (Opcional) Para editar uma prioridade de largura de banda, marque a caixa de seleção da prioridade de largura de banda, clique em **Editar**, edite os campos desejados e clique em **Salvar**.

Etapa 12. (Opcional) Para excluir uma prioridade de largura de banda, marque a caixa de seleção da prioridade de largura de banda, clique em **Excluir** e clique em **Salvar**.

#### Gerenciamento de serviço

O recurso Gerenciamento de serviços é usado para criar e personalizar os serviços para os quais as regras de firewall podem ser aplicadas. Quando o serviço é definido, ele aparece na Tabela de Gerenciamento de Serviços.

Etapa 1. Clique em Adicionar linha para adicionar um novo serviço.

| Service Management Table |           |                  |          |
|--------------------------|-----------|------------------|----------|
| Service Name             | Protocol  | Start Port       | End Port |
| All Traffic              | All       |                  |          |
| DNS                      | UDP       | 53               | 53       |
| FTP                      | TCP       | 21               | 21       |
| HTTP                     | TCP       | 80               | 80       |
| HTTP Secondary           | TCP       | 8080             | 8080     |
| HTTPS                    | TCP       | 443              | 443      |
| HTTPS Secondary          | TCP       | 8443             | 8443     |
| TFTP                     | UDP       | 69               | 69       |
| IMAP                     | TCP       | 143              | 143      |
| NNTP                     | TCP       | 119              | 119      |
| POP3                     | TCP       | <mark>110</mark> | 110      |
| SNMP                     | UDP       | 161              | 161      |
| SMTP                     | TCP       | 25               | 25       |
| TELNET                   | TCP       | 23               | 23       |
| TELNET Secondary         | TCP       | 8023             | 8023     |
| TELNET SSL               | TCP       | 992              | 992      |
| Voice(SIP)               | TCP & UDP | 5060             | 5061     |

Etapa 2. No campo Nome do serviço, insira o nome do serviço desejado. Isso identifica o serviço.

| Service Management Table |           |            |          |
|--------------------------|-----------|------------|----------|
| Service Name             | Protocol  | Start Port | End Port |
| All Traffic              | All       |            |          |
| DNS                      | UDP       | 53         | 53       |
| FTP                      | TCP       | 21         | 21       |
| HTTP                     | TCP       | 80         | 80       |
| HTTP Secondary           | TCP       | 8080       | 8080     |
| HTTPS                    | TCP       | 443        | 443      |
| HTTPS Secondary          | TCP       | 8443       | 8443     |
| TFTP                     | UDP       | 69         | 69       |
| IMAP                     | TCP       | 143        | 143      |
| NNTP                     | TCP       | 119        | 119      |
| POP3                     | TCP       | 110        | 110      |
| SNMP                     | UDP       | 161        | 161      |
| SMTP                     | TCP       | 25         | 25       |
| TELNET                   | TCP       | 23         | 23       |
| TELNET Secondary         | TCP       | 8023       | 8023     |
| TELNET SSL               | TCP       | 992        | 992      |
| Voice(SIP)               | TCP & UDP | 5060       | 5061     |
| DHCP                     | UDP 💌     | 67         | 67       |
| Add Row Edit Delete      |           |            |          |
| Cancer                   |           |            |          |

Etapa 3. No campo Protocolo, escolha o protocolo na lista suspensa que o serviço utiliza.

TCP — Este modo permite a transmissão de dados sem erros. Através do uso do controle de fluxo, todos os dados são assegurados para serem entregues e todos os pacotes não enviados são enviados novamente.

UDP — Este modo é mais rápido que o TCP, mas não fornece controle de fluxo. Os principais usos do UDP incluem streaming de vídeo, voz, jogos ou outros aplicativos ao vivo onde o controle de fluxo não é prático.

TCP e UDP — Este modo permite o uso de TCP e UDP.

ICMP — Este modo permite o protocolo de controle. Este protocolo não foi concebido para transportar dados de aplicações; em vez disso, ele retransmite informações sobre o status da rede. O utilitário ping usa esse protocolo.

Etapa 4. No campo Start Port (Porta inicial), insira a primeira porta TCP ou UDP que o serviço usa.

Etapa 5. No campo End Port (Porta final), insira a última porta TCP ou UDP usada pelo serviço.

Etapa 6. Clique em Salvar para aplicar as configurações.

Passo 7. (Opcional) Para editar um protocolo, marque a caixa de seleção do serviço desejado, clique em **Editar**, edite os campos desejados e clique em **Salvar**.

Etapa 8. (Opcional) Para excluir um protocolo, marque a caixa de seleção do serviço desejado, clique em **Excluir** e clique em **Salvar**.